## **Comment se connecter au site ADACE38**

## <u>A partir d'un PC</u>

**Ouvrez votre navigateur** (Firefox, Google chrome ou autre) et faites une **recherche** avec Google ou autre outil de recherche pour **ADACE38**. Autre solution, **tapez directement** <u>https://www.adace38.fr/</u> dans votre navigateur.

\_\_\_\_\_\_

Dans les 2 solutions, votre navigateur vous affiche la page suivante :

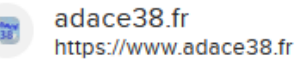

ADACE38

**ADACE38** Association Des Anciens des Comités d'Etablissements. ACCUEIL; ACTIVITES. Activités Culturelles - Visites Cyclotourisme Pétanque / Lyonnaise Philatélie Randonnée moyenne montagne Ski de fond Voyages. INFOS PRATIQUES. ADACE pour qui et pour quoi Bureau Conseil d'Administration...

ADACE pour qui et pour quoi ADACE pour qui et pour quoi -ADACE38 Saison 2023 Saison 2023 - ADACE38

Les news - ADACE38

Sections et disciplines Sections et disciplines - ADACE38

## Vous cliquez sur ADACE38 et la page du site s'affiche

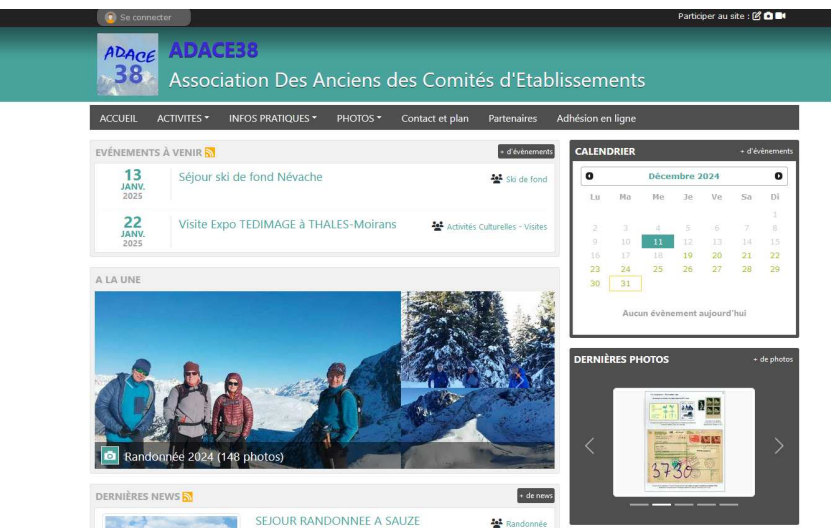

A partir de là, il vous suffit de cliquer sur les **différents onglets** pour accéder aux différents menus. Par exemple, cliquez sur **ACTVITES** pour accéder aux informations sur les différentes activités proposées.

Si vous souhaitez **créer votre compte sur sportsregions**, cliquez sur le bouton « Se connecter » en haut à droite de l'écran et la fenêtre suivante s'ouvre :

. . .

| Particip       | er au site                                           | ×              |
|----------------|------------------------------------------------------|----------------|
| fond           | Connectez vous sur la plateforme<br>soortsregions.fr | RIER           |
| Iona           | Simplifie le quotidien des clubs                     | Ma Ma          |
| EDIM J'ai un c | ompte Sportsregions                                  | 7 8            |
| E-mail         |                                                      | 14 15<br>21 22 |
| Mot de pa      | sse                                                  | 28 29          |
|                | Connexion                                            | Aucun évèner   |
|                | J'ai oublié mon mot de passe                         |                |
| Pas enco       | pre de compte ?                                      | ES PHOTOS      |
|                | Créer un compte                                      |                |
| E              |                                                      |                |

Cliquez sur « Créer un compte » et renseigner les éléments demandés dans la fenêtre qui s'est ouverte.

|        | Participer au site                                                                                                    |                                                                                                    | ×             |         |
|--------|----------------------------------------------------------------------------------------------------|----------------------------------------------------------------------------------------------------|---------------|---------|
| ion    | Connectez vous sur la plateforme<br>SOPTISTEGIONS.fr<br>Simplifie le quotidion des clubs                                                                                                    |                                                                                                    | Ş             | en      |
| os pr/ | Créer un compte                                                                                                    |                                                                                                    | li            | igr     |
|        | Nom                                                                                                    |                                                                                                    |               | RIE     |
| e fond | Prénom                                                                                                    |                                                                                                    |               |         |
|        | Date de naissance                                                                                                    | jj / mm / aaaa                                                                                                    | 5             | Ma      |
| EDIM   | E-mail                                                                                                    |                                                                                                    |               | 7<br>14 |
|        | Mot de passe                                                                                                    |                                                                                                    |               |         |
| nd Ne  | Confirmer                                                                                                    |                                                                                                    |               | A       |
|        | <ul> <li>J'accepte les conditions géne<br/>Sportsregions</li> </ul>                                                                                                    | rales d'utilisation de la plateforme                                                                                                    | E             | ES      |
|        | Crée                                                                                                    | r un compte                                                                                                    |               |         |
|        | Les informations recueillies sur ce form<br>que responsable de traitement pour voi<br>(espace perso) et de bénéficier des ser                                                                                                    | ulaire sont traitées par DMP-Sportsregions en ta<br>ls permettre de créer un compte utilisateur<br>vices en ligne de Sportsregions.                                                                                                    | ant           |         |
|        | Conformément aux dispositions des art<br>du 6 janvier 1978 modifiée en 2004, et<br>Règlement Général européen sur la Pro-<br>droit de demander au responsable du ti<br>personnel, la rectrication ou l'effaceme<br>relatif à la personne concernée, ou du<br>portabilité des données. Vous avez éga<br>auprès d'une autorité de contrôle com | cles 38 à 40 de la joi « Informatique et Libertés<br>aux dispositions des articles 15, 16, 17 et 21 dt<br>tection des Données (RGPD) vous bénéficiez dt<br>aitement l'accès aux données à caractère<br>nt de celles-ci, ou une limitation du traitement<br>froit de s'opposer au traitement et du droit à la<br>ement la possibilité d'introduire une réclamation<br>e la CML. | ; »<br>1<br>1 |         |
|        | Pour plus de détails, nous vous invitons<br>https://www.sportsregions.fr/politique-o                                                                                                    | à consulter notre Politique de Confidentialité :<br>le-confidentialite                                                                                                    |               |         |
| SEJ    | <u>]'ai d</u>                                                                                                    | éj <u>à un compte</u>                                                                                                    |               |         |

L'email et le mot de passe que vous donnerez seront par la suite vos identifiants pour toute nouvelle connexion.

Ces identifiants seront aussi ceux que vous utilisez si vous voulez vous connecter avec l'application sur smartphone

## A partir d'un smartphone

L'intérêt d'avoir l'application sur smartphone est le fait d'avoir accès aux différentes informations communiquées par les responsables de l'ADACE et de recevoir des notifications lorsque de nouvelles informations sont publiées sur le site de l'ADACE.

La première chose à faire est de **télécharger** l'application **Sportsregions** à partir du Play Store si vous avez un téléphone sous Android ou de l'Apple Store si vous avez un IPhone.

Une fois l'application téléchargée :

- L'ouvrir
- Dans la barre de recherche tapez **ADACE38** (apparait la carte avec la localisation de l'ADACE)
- Tapez sur les 3 petites barres horizontales en haut à droite de l'écran
- Dans l'écran qui apparaît, tapez sur « ADACE38 ».

A partir de là, vous avez accès aux albums photos, aux évènements et aux news.

Si vous voulez accéder à plus d'informations, il vous faudra alors créer votre compte sur Sportsregions.

Pour cela, à partir de la page qui s'est ouverte initialement en bas à gauche de l'écran, cliquez sur « créer un compte » et renseigner les éléments demandés sur la fenêtre qui s'est ouverte.

L'email et le mot de passe pourront aussi être utilisés pour vous connecter sur PC au site ADACE38 sur Sportsregions.